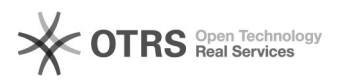

## Malote Digital - Instalação do Notificador

## 19/09/2024 18:39:15

## Imprimir artigo da FAQ

|                                                                              |                                                                                                    |                     | -                        |  |
|------------------------------------------------------------------------------|----------------------------------------------------------------------------------------------------|---------------------|--------------------------|--|
| Categoria:                                                                   | Dúvida                                                                                                   | Votos:              | 0                        |  |
| Estado:                                                                      | public (all)                                                                                             | Resultado:          | 0.00 %                   |  |
| Idioma:                                                                      | pt_BR                                                                                                    | Última atualização: | Sex 06 Mar 10:13:30 2020 |  |
|                                                                              |                                                                                                    |                     |                          |  |
| Palavras-chave                                                               |                                                                                                    |                     |                          |  |
| Malote Digital – Instalação do Notificador                                   |                                                                                                    |                     |                          |  |
|                                                                              |                                                                                                    |                     |                          |  |
| Sintoma (public)                                                             |                                                                                                    |                     |                          |  |
| Consider an environmental installant and the late Disibel                    |                                                                                                    |                     |                          |  |
| Servidor necessitando instalar o notificador do Malote Digital.              |                                                                                                    |                     |                          |  |
|                                                                              |                                                                                                    |                     |                          |  |
|                                                                              |                                                                                                    |                     |                          |  |
| Problema (public)                                                            |                                                                                                    |                     |                          |  |
| Necessidade de efetuar as configurações do Java para habilitar o notificador |                                                                                                    |                     |                          |  |
| na barra de tarefa.                                                          |                                                                                                    |                     |                          |  |
|                                                                              |                                                                                                    |                     |                          |  |
|                                                                              |                                                                                                    |                     |                          |  |
| Solução (public)                                                             |                                                                                                    |                     |                          |  |
| Para efetuar as configurad                                                   | ções do notificador, siga os passos abaixo:                                                              |                     |                          |  |
| Passo 1: Acesse o Malote Digital                                             |                                                                                                    |                     |                          |  |
| Dasse 2: No Manu Lateral                                                     | de sistema, está disperíos la ensão "Asessar                                                             |                     |                          |  |
| Notificador". Para acessá-                                                   | la basta clicar com o mouse sobre o link;                                                                |                     |                          |  |
| Passo 3: Ao clicar no link "Acessar Notificador" a janela surgirá. Para      |                                                                                                    |                     |                          |  |
| prosseguir, basta clicar no                                                  | o botão "OK";                                                                                            |                     |                          |  |
| Passo 4: Na janela adverta<br>aceito o risco e deseio exe                    | ência de segurança do Java, seleciona a opção "Eu<br>ecutar esta aplicação", nesse caso a janela não vaj |                     |                          |  |
| aparecer novamente.                                                          | ,, ,,,                                                                                                   |                     |                          |  |
| Passo 5: Após esse proced                                                    | dimento, o notificador estará instalado em seu                                                           |                     |                          |  |
| computador, basta acessa<br>tela.                                            | ar o icone, localizado no canto inferior direito da sua                                                  |                     |                          |  |